## QOne 仪器<sup>1</sup>H 90°脉冲宽度测试

## 用到的标准样品: 0.1 mg/ml GdCl<sub>3</sub> in 1% H<sub>2</sub>0 in D<sub>2</sub>0

一. 粗测脉宽

1. 放入标样

在命令行输入 *aij(int)*进样(配备自动进样器)。在弹出的对话框中,Sample 栏输入样品信息,Solvent 栏选择样品溶剂 D2O。

| Samp    | le  | >      |
|---------|-----|--------|
| Sample  |     |        |
| Solvent | D2O | ~      |
|         | OK  | Cancel |

2. 新建实验

菜单栏点击 Acquire,在弹出的下拉菜单中点击 New Experiment,在右侧子菜单中点击 Create。

| File | Acq | uire | Process    | Analysis | V | iew      | Ор  | tions  | To    | ols  | Help | ß      | _  |
|------|-----|------|------------|----------|---|----------|-----|--------|-------|------|------|--------|----|
| Et.  | 1   | Sam  | nple       |          | > | 1        | ٢   | NE     | +Ant  | 14m  | Ah   | *      | (1 |
| -    | Ē   | Nev  | v Experime | ent      | > | 0        | Cr  | eate   |       |      |      | Ctrl+N | 1  |
| A A  | ×   | Tun  | ing and M  | atching  |   | <b>B</b> | Ne  | ew fro | om Te | mpla | te   |        |    |
|      | Ę   | Shin | n          |          | > |          |     | 4      | -     | -    | _    |        | _  |
| 2    | -0- | Loc  | k          |          | > | dm       | in] |        |       |      |      |        |    |
|      | ф   | Spir | n          |          |   | ι.       |     |        |       |      |      |        |    |
|      | m   | Acq  | uisition   |          | > | ι.       |     |        |       |      |      |        |    |
|      | ۵   | Auto | omation    |          |   | ι.       |     |        |       |      |      |        |    |

此时软件界面弹出新建实验(New Experiment)对话框,填入或选择以下内容:

Dir:数据存放目录,点击右侧 指定存储路径,例如 admin/H1 PULSECAL。

Exp Name:填入实验名称,例如1。

Params Type:选择 template,点击右侧 ,在弹出的 Templates 对话框中 Include 栏输入 H1,取消勾选

Show Recommended,选择 PW90-H1,点击 Select。

Solvent: 点击右侧下拉箭头选择 D2O。

Title: 填入针对当前实验的说明信息。

| 点击 Advanced >>, | 勾选 🗹 Get Probe Parameters |
|-----------------|---------------------------|
|-----------------|---------------------------|

| Experiment  |                   |     |          |   | Include         | e: H1                                 |                     |                                                    |                     |          |        |
|-------------|-------------------|-----|----------|---|-----------------|---------------------------------------|---------------------|----------------------------------------------------|---------------------|----------|--------|
| Now Export  | mont              |     |          |   | Dim:            | Any                                   | ~                   | Type: Any                                          | ~                   | Reset Fi | ilters |
| New Experi  | nent              |     |          |   | 🗌 Sho           | w Recommended                         | • O Syst            | tem O User                                         |                     |          |        |
| Dir         | admin/H1 PULSECAL |     |          |   | name<br>E19(H   | 113                                   |                     | description<br>Standard E19 experime               | nt with             |          |        |
| Exp Name    | 1                 |     |          |   | H1 Ba           | ickground                             |                     | H1 background test wit                             | hout sa             |          |        |
| Params Type | template          | V P | W90-H1   |   | H1 De<br>H1 Lir | ecoupling Pulse C<br>neshape Non-Spir | alibration<br>nning | H1 90 degree pulse cali<br>H1 lineshape without sa | bration<br>imple ro |          |        |
| Columnt     | D2O               |     | 1000 111 |   | H1 Lir          | neshape Spinning                      | 1                   | H1 lineshape with samp                             | le rotati           | •        |        |
| Title       | 020               | Ŷ   |          |   | H1 FL           | NO                                    |                     | H1 sensitivity                                     | bration             |          |        |
| nue         |                   |     |          | - | H1(F1           | 9}                                    |                     | Standard H1 experimen                              | t with F            |          |        |
|             |                   |     |          | w | SH1P            | UL                                    |                     | Standard single shaped                             | pulse e             |          |        |
| << Advance  | d                 |     |          |   |                 |                                       |                     |                                                    |                     |          |        |
| Get Prob    | e Parameters      |     |          |   |                 |                                       |                     |                                                    |                     |          |        |
| Copy Par    | rameters          |     |          |   |                 |                                       |                     |                                                    |                     |          |        |
| Add Passw   | ord               |     |          |   |                 |                                       |                     |                                                    |                     |          |        |
|             |                   |     |          |   |                 |                                       |                     |                                                    |                     |          |        |
|             |                   |     |          |   |                 |                                       |                     |                                                    |                     |          |        |
|             |                   |     |          |   |                 |                                       |                     |                                                    |                     |          |        |
|             |                   |     |          |   | D:\NM           | IR Software\SpinS                     | Studio/\Spir        | Studi6.1\svstem\data                               | template            | \PW90-H  | 1.ia   |
|             |                   |     |          |   |                 |                                       |                     |                                                    |                     |          |        |

点击 Finish 按钮。此时软件主界面显示新建的1工作区。 仅供内部使用

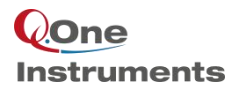

3. 调谐

选择刚刚新建的1工作区,在命令栏输入命令 stm,等待自动调谐结束。

4. 锁场

在命令栏输入命令 alock, 等待锁场结束。

5. 匀场

在命令栏输入命令 smartshim, 等待匀场结束。

6. 参数设置与采样

在命令栏输入命令 getprobe, 读取探头参数;

输入 *d1=5*;

输入 parray, 在弹出的对话框中填入以下信息:

| 🧐 Array —       | o ×    |
|-----------------|--------|
| Parameter name: | p1     |
| Initial value:  | 2      |
| Increment:      | 2      |
| Step numbers:   | 30     |
| ОК              | Cancel |

输入命令go,开始采样。

7. 数据处理

采样完成后在命令栏依次输入命令 wft, aph, dc (必要时需进行手动相位调节)。

8. 查看谱图中由负转正的两个峰对应的脉宽值

点击工具栏 ▲ 图标将基线移至谱图中央,点击工具栏 ▲ 图标打开阵列管理器,滚动鼠标滑轮将第一 个谱纵向缩放至合适大小,点击阵列管理器的格式刷图标,使所有谱用相同倍数进行缩放。找到谱峰由负 转正的两条,记下对应的编号,如图为 22 和 23。在命令行分别输入 *p1[22]*和 *p1[23]*,得到对应的值分别 为 46 和 48。

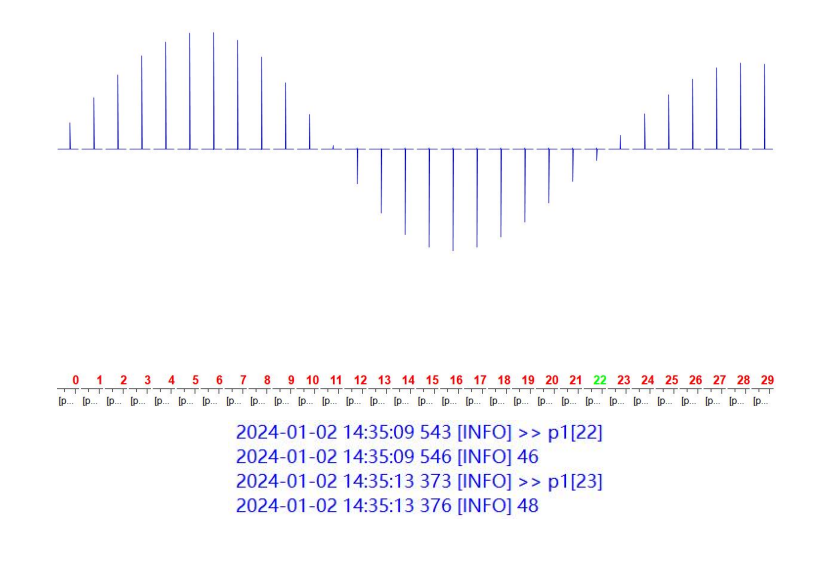

二. 细测

9. 新建实验

在软件左侧 NMR Navigator 的 1号实验节点点击鼠标右键,选择 New Experiment。在弹出的 New Experiment 对话框只需填入 Exp Name 如 2。确认 Params Type 为 current node parameters。点击 Finish 按钮。软件主界面显示 2 工作区。

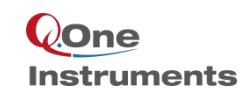

....

|                  |                  | New Experiment - 🗆 🗙                       | < |
|------------------|------------------|--------------------------------------------|---|
|                  |                  | Experiment<br>New Experiment               |   |
| AMR Data Na      | vigator 🛛        | Dir admin/H1 PULSECAL                      |   |
| 🗸 🚢 H1 PULSE     | CAL              | Exp Name 2                                 |   |
| ~ 🖴 1.nmr 🛙      | s1pull           | Params Type current node parameters $\vee$ |   |
| 🖬 acqı           | 🐸 Open           | Solvent D2O ~                              |   |
| islop            | New Folder       | Advanced >>                                |   |
| ~ <b>≜</b> 2.nmr | C New Experiment |                                            |   |
| acqi             | Password         | Finish Cancel                              |   |

New Experiment

10. 参数设置与采样

输入 parray, 在弹出的对话框中填入以下信息:

| 🧐 Array —       |     | × |
|-----------------|-----|---|
| Parameter name: | p1  |   |
| Initial value:  | 46  |   |
| Increment:      | 0.2 |   |
| Step numbers:   | 11  |   |

输入命令 p1, 查看设置的 p1 数值;

输入 p1=[1, 46, 46.2, 46.4, 46.6, 46.8, 47, 47.2, 47.4, 47.6, 47.8, 48];

输入命令go,开始采样。

2024-01-02 15:15:34 054 [INFO] >> parray 2024-01-02 15:15:50 272 [INFO] >> p1 2024-01-02 15:15:50 275 [INFO] [46, 46.2, 46.4, 46.6, 46.8, 47, 47.2, 47.4, 47.6, 47.8, 48

p1=[1,46, 46.2, 46.4, 46.6, 46.8, 47, 47.2, 47.4, 47.6, 47.8, 48]

采样完成后在命令栏依次输入命令 ft, aph, dc。

11. 查看谱图中信号强度最小的谱对应的脉宽值。

将基线移至谱图中央,使用相同的倍数缩放谱图。找到谱图中信号强度最小的谱,记下对应的编号, 如图为 6。在命令行分别输入 p1/6/,得到对应的值为 47。即为 360°脉宽。将此值除以 4 即为 90°脉宽, 也就是 11.75us。命令行输入 plvl1 查看对应的功率。

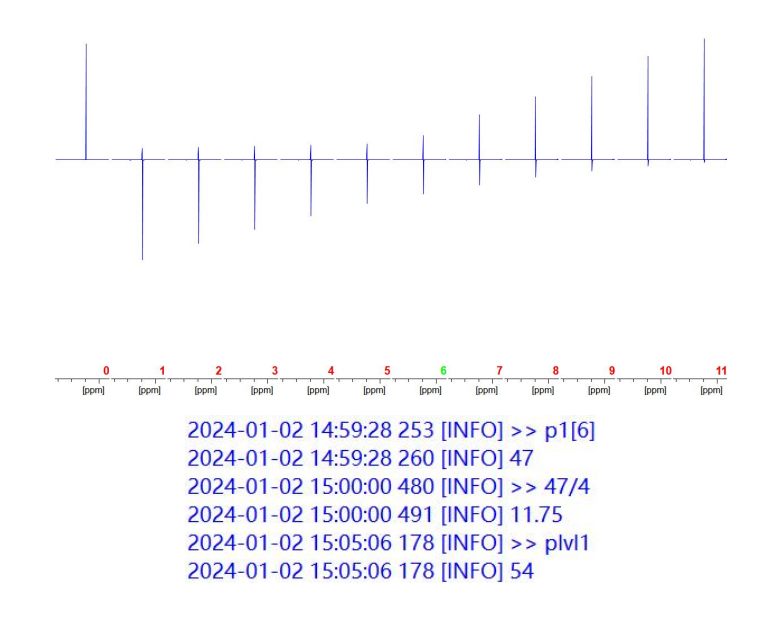

仅供内部使用

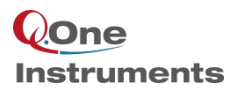

## 三. 写入探头参数

12. 写入探头参数

在命令栏输入命令 syscf。在弹出的对话框中输入管理员密码。

| 🔅 NMR Password | ×      |
|----------------|--------|
| NMR Password:  |        |
|                | Cancel |

在弹出的 System Configuration 中,点击 Probe 打开相应选项。

| Component                     | Automation                        | Others                                |
|-------------------------------|-----------------------------------|---------------------------------------|
| <ul> <li>Component</li> </ul> | <ul> <li>Lock and Gain</li> </ul> | <ul> <li>Data Service</li> </ul>      |
| <ul> <li>Global</li> </ul>    | <ul> <li>Auto Shim</li> </ul>     | <ul> <li>Exp Catalog</li> </ul>       |
| • Probe                       | • STM                             | <ul> <li>Remote Monitoring</li> </ul> |

点击 Nucleus,将测得的 90°脉宽和对应的功率值分别填入 pw90 和 plvl90,点击 ok。

| 8       |          |                | . <u> </u>  |     | ×   |
|---------|----------|----------------|-------------|-----|-----|
| Info    | Nucleus  |                |             |     |     |
| nucleus | H1       |                |             |     | ~   |
| pulse   | decpulse | compositepulse | shapedpulse |     |     |
|         | pw90 [u  | s]             | plvl90 [dB] |     |     |
| 11.75   |          | 54             |             |     |     |
|         |          |                |             |     |     |
|         |          |                |             |     |     |
|         |          |                |             |     |     |
|         |          |                |             |     |     |
|         |          |                |             |     |     |
|         |          |                |             |     |     |
|         |          |                | ОК          | Can | cel |
|         |          |                |             | com |     |